# LORD QUICK START GUIDE

# G-Link®-200-OEM High-Speed Triaxial Accelerometer Node

The G-Link-200-OEM wireless accelerometer node features an on-board triaxial accelerometer that allows high-resolution data acquisition at noise levels as low as 25 or 80 µg $\sqrt{Hz}$ . The G-Link-200-OEM can output continuous waveform data, or one of four derived channels, including Velocity (IPS<sub>rms</sub>), Amplitude (G<sub>rms</sub> and G<sub>pk-pk</sub>) and Crest Factor, allowing long-term monitoring of key performance indicators while maximizing battery life. To acquire sensor data, the G-Link-200-OEM is used with a LORD Sensing WSDA gateway, and comes with the following configuration options.

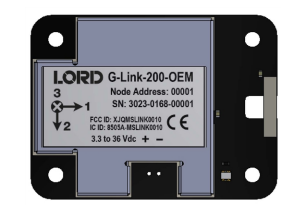

|                    | Configuration Option                                    | Antenna Gain |
|--------------------|---------------------------------------------------------|--------------|
|                    | Integrated chip antenna                                 | 1.5 dBi      |
|                    | MMCX interface:IP67 rated whip<br>antenna, 1 m cable    | 2.0 dBi      |
| G-Link-200 OEM PCB | MMCX interface: Indoor rated whip<br>antenna, 12" cable | 2.5 dBi      |
|                    | U.FL interface:Flag antenna, 4" cable                   | 2.5 dBi      |
|                    | U.FL interface: Stub antenna, 2" cable                  | -0.9 dBi     |
|                    | Calibration Certificate                                 |              |

Table 1 - G-Link-200-OEMConfiguration Options

| Part                                                 | Description              |  |
|------------------------------------------------------|--------------------------|--|
| Power Interface Kit Power connector and mating cable |                          |  |
| Mounting Kit                                         | Mounting board, 4 screws |  |

Table 2 - G-Link-200-OEM Parts

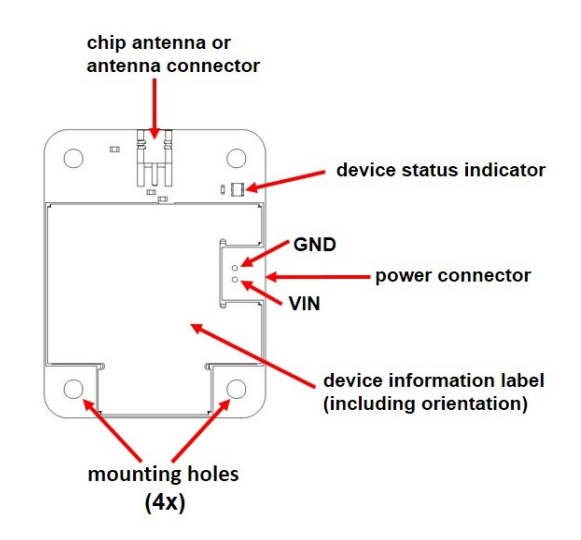

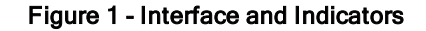

| Indicator | Behavior                            | Node Status                               |  |
|-----------|-------------------------------------|-------------------------------------------|--|
|           | OFF                                 | Node is OFF                               |  |
|           | Rapid green flashing<br>on start-up | Node is booting up                        |  |
| Device    | 1 (slow) green pulse<br>per second  | Node is idle and waiting<br>for a command |  |
| indicator | 1 green blink every 2<br>seconds    | Node is sampling                          |  |
|           | Blue LED during<br>sampling         | Node is resynchronizing                   |  |
|           | Red LED                             | Built-in test error                       |  |

#### **Table 3 - Indicator Behaviors**

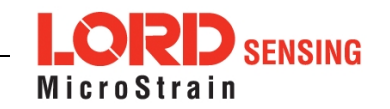

# SYSTEM OPERATION

Sensor nodes have three operational modes: *active*, *sleep*, and *idle*. When the node is sampling, it is in active mode. When sampling stops, the node is switched into idle mode, which is used for configuring node settings, and allows toggling between sampling and sleeping modes. The node will automatically go into the ultra low-power sleep mode after a user-determined period of inactivity. The node will not go into sleep mode while sampling.

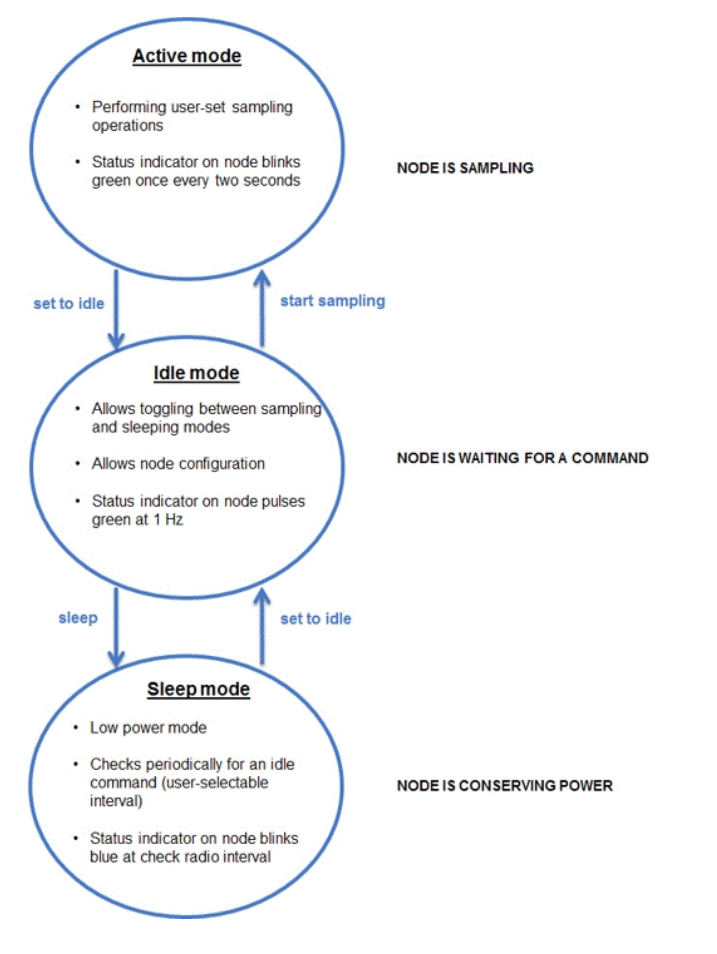

Figure 2 - Node Operational Modes

#### 1. Install Software

Install the **SensorConnect** software on the host computer before connecting any hardware. Access the free software download on the LORD Sensing website at:

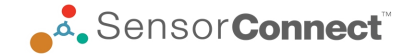

http://www.microstrain.com/software

## 2. Establish Gateway Communication

Drivers for the USB gateways are included the SensorConnect software installation. With the software installed, the USB gateway will be detected automatically whenever the gateway is plugged in.

- 1. Power is applied to the gateway through the USB connection. Verify the gateway status indicator is illuminated, showing the gateway is connected and powered on.
- 2. Open the SensorConnect<sup>™</sup> software.
- 3. The gateway should appear in the Controller window automatically with a communication port assignment. If the gateway is not automatically discovered, verify the port is active on the host computer, and then remove and re-insert the USB connector.

| Home Devices           | Data |            |                      |
|------------------------|------|------------|----------------------|
| ~ 므 local              |      | Base Sta   | ition 47215          |
| ✓ ♥ Base Station 47215 | 2    | Frequency  | 24                   |
|                        |      | Serial     | 6307-1040-47215      |
|                        |      | Firmware   | 3.31                 |
|                        |      | Connection | Serial, COM5, 921600 |

Figure 3 - USB Gateway Communication

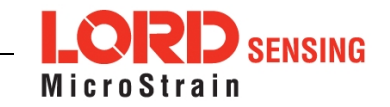

## 3. Connect to Nodes

Several methods can be used in SensorConnect to establish communication with the nodes: the automatic node discovery on the same frequency, automatic node discovery on a different frequency, and add node manually.

## A. Automatic Node Discovery on Same Frequency

If the base and node are on the same operating frequency, the node will populate below the Base Station listing when powering on the G-Link-200- $\mbox{OEM}.$ 

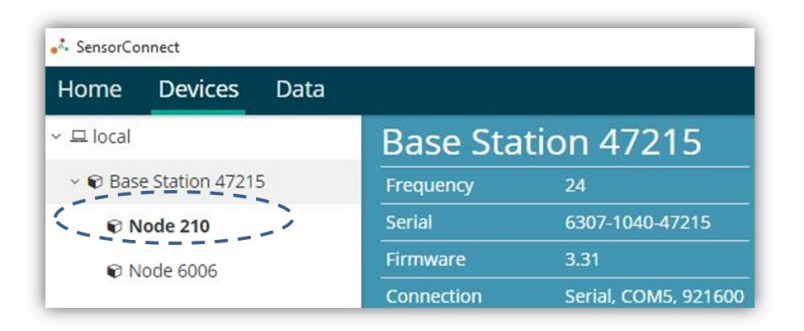

### B. Automatic Node Discovery on Different Frequency

If a red circle with a number appears next to the Base Station, the node is operating on a separate radio channel. Select the Base Station and then select the Nodes on Other Frequencies tile.

| Home Devices Data                      |            |                                             |
|----------------------------------------|------------|---------------------------------------------|
| ~ 므 local                              | Base Sta   | tion 00001                                  |
| <ul> <li>Base Station 00001</li> </ul> | Frequency  | 18                                          |
| 🕫 Node 197                             | Serial     | 6307-0200-00001                             |
| Node 32235                             | Firmware   | 4.37110                                     |
| C HOUC SEESS                           | Connection | Serial, COM7, 3000000                       |
|                                        |            | <b>≡</b> ∔<br>Nodes on Other<br>Frequencies |

Highlight the new node being added and select Move Node to Frequency (#).

| Select a Node to move to this BaseStation's frequency. |             |               |  |  |
|--------------------------------------------------------|-------------|---------------|--|--|
| Node 🛝                                                 | Frequency 1 | Last Heard    |  |  |
| 61506                                                  | 13          | 6 minutes ago |  |  |
| 62884                                                  | 11          | 8 minutes ago |  |  |

C Refresh

Move Node to Frequency 24

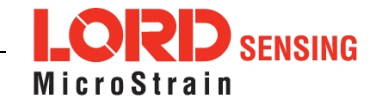

#### C. Manually Add Node

Adding a node manually requires entering the node address and its current frequency setting.

From the Base Station, select the Manual Add Node tile, enter the Node Address, last known Frequency (factory default is 15), and select Add Node.

| Node Addre | 255 |
|------------|-----|
| 197        | 4   |
| Frequency  |     |

If the node failed to be added, a failure message will appear. This means the node did not respond to the base station which could indicate the node is not in idle mode or it may be on another frequency. If "Add Node Anyway" is selected, it will associate that node with the channel entered but it is likely there will be a communication error. If the node was not in idle, move the base station to the frequency of the node and issue a "Set to Idle" command.

| Failed to Find Node 9 ×                                                                                                    |
|----------------------------------------------------------------------------------------------------|
| Unable to communicate with Node 9 on frequency 20.<br>The Node may be out of range, sampling, or in a low power sleep state.<br>Do you want to add it to frequency 20 anyway? |
| Add Node Anyway Cancel                                                                                                    |

If the node was successfully added, two confirmation messages will appear and it will be listed under the Base Station.

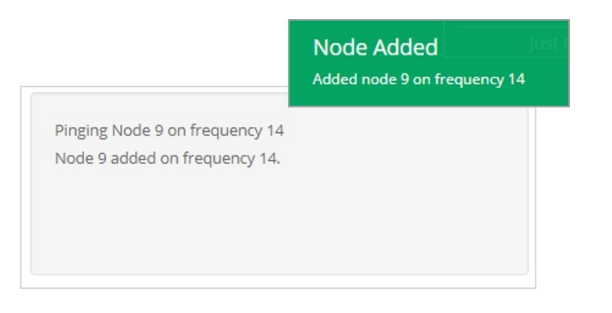

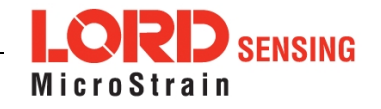

# 4. Configure Node

Node settings are stored to non-volatile memory and may be configured using SensorConnect. To access the node configuration menu, under Devices select the node and then the Configure tile.

| Home      | Devices        | Data |                         |                      |
|-----------|----------------|------|-------------------------|----------------------|
| ~ 므 local |                |      | Base Sta                | tion 47215           |
| ~ 📦 Bas   | e Station 4721 | 5    | Frequency               | 24                   |
| ON N      | ode 8000       | •    | Serial                  | 6307-1040-47215      |
|           |                |      | Firmware                | 3.31                 |
|           |                |      | Connection              | Serial, COM5, 921600 |
| Setu      | Configure      | ;    | <b>S</b><br>Cycle Power | Range Test           |
|           |                |      |                         |                      |

The configuration menus show the channels and configuration options available for the type of node being used.

| Wireless Node Configuration |            |                  |          |       |  |
|-----------------------------|------------|------------------|----------|-------|--|
| Hardware                    | Calibra    | ation            | Sampling | Power |  |
| Input Range                 |            |                  |          |       |  |
|                             | Channel(s) | Input Range      |          |       |  |
|                             | 1, 2, 3    | ±2 G's (accelera | ation) 🔻 |       |  |
| Low Pass Filter             |            |                  |          |       |  |
|                             | Channel(s) | Filter Cutoff    |          |       |  |
|                             | 1, 2, 3    | 26 Hz            | ¥        |       |  |
| High Pass Filter            |            |                  |          |       |  |
|                             | Channel(s) | Setting          |          |       |  |
|                             | 1, 2, 3    | Disabled         | *        |       |  |

Figure 4 - Node Configuration

# 5. Configure Sampling Setting and Start Data Acquisition

- 1. Left click on the Base Station > Sampling, and indicate the nodes to be sampled by checking the box to the left of each node.
- 2. Under 3 Channels, select Raw Channels, ch1, ch2 and ch3 from the drop down menu.
- 3. Under Sampling, select Sample Rate from the drop down menu, select Continuously to sample indefinitely.

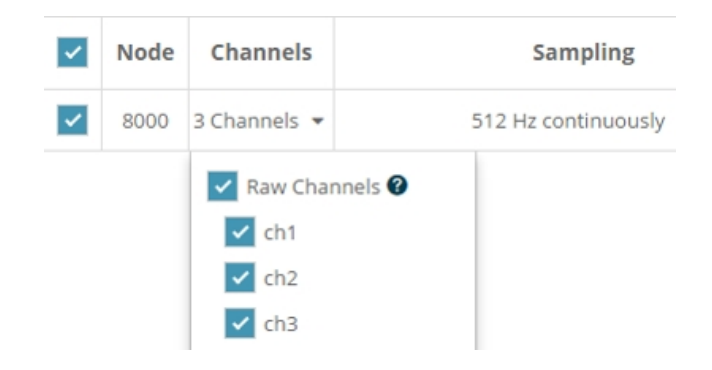

Figure 5 - Sampling Setting

- 4. Select Apply and Start Network.
- 5. Select Create Quick View Dashboard in the pop up window immediately to create a dashboard of the new data.

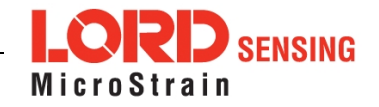

# G-Link®-200-OEM Wireless Accelerometer Node Quick Start Guide

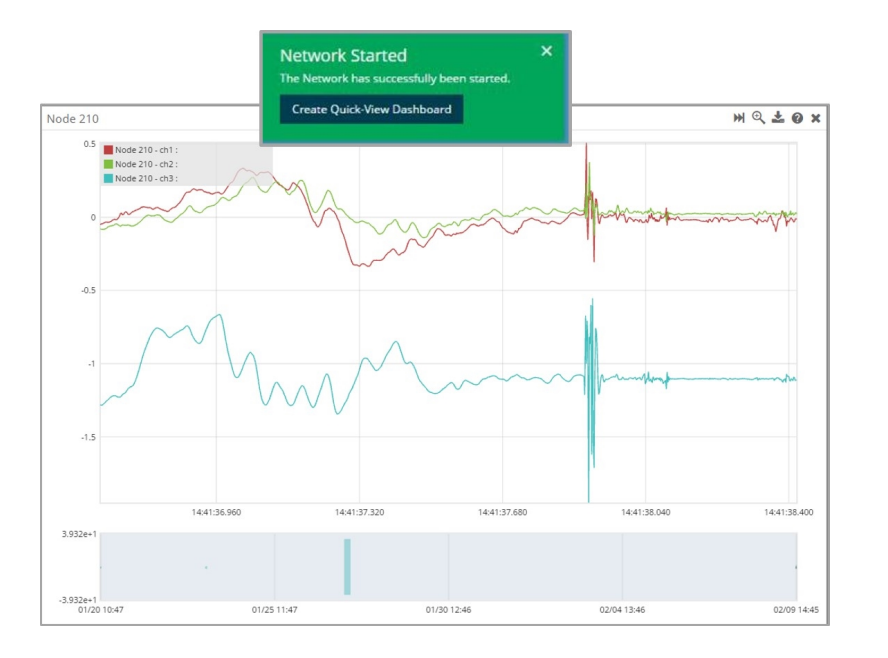

Figure 6 - Quick View Dashboard

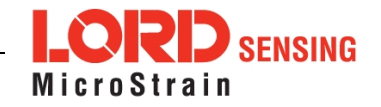

# **Radio Specifications**

The G-Link-200-OEM employs a 2.4GHz IEEE 802.15.4- compliant radio transceiver for wireless communication. The radio is a direct-sequence spread spectrum radio and can be configured to operate on 16 separate frequencies ranging from 2.405 GHz to 2.480 GHz. Following the 802.15.4 standard, these frequencies are aliased as channels 11 through 26. For all newly manufactured nodes, the default setting is 2.425 GHz (channel 15).

#### G-Link-200-OEM

## FCC ID: XJQMSLINK0010

#### IC ID: 8505A-MSLINK0010

This device complies with Part 15 of the United States FCC Rules, and Industry Canada's license-exempt RSSs. Operation is subject to the following two conditions: 1) This device may not cause interference, and 2) This device must accept any interference, including interference that may cause undesired operation of the device. Changes or modifications, including antenna changes not expressly approved by LORD Corporation could void the user's authority to operate the equipment.

Cet appareil est conforme à la Partie 15 des Règles de la FCC des États-Unis et aux RSSS exempts de licence d'Industrie Canada. Le fonctionnement est soumis aux deux conditions suivantes: 1) Cet appareil ne doit pas causer d'interférences et 2) Cet appareil doit accepter toute interférence, y compris les interférences pouvant entraîner un fonctionnement indésirable de l'appareil. Les changements ou modifications, y compris les changements d'antenne non expressément approuvés par LORD Corporation, pourraient annuler l'autorisation de l'utilisateur d'utiliser l'équipement.

# ESD Sensitivity

The G-Link-200-OEM is intended to be integrated in to an application appropriate housing to protect it from environmental elements, impact, and electrostatic discharge (ESD), which can disrupt operation or damage the PCB.

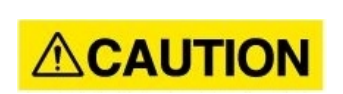

The G-Link-200-OEM is susceptible to damage and/or disruption of normal operation from Electrostatic Discharge (ESD). ESD may cause the device to reset, which may require user intervention to continue data acquisition.

LORD Corporation MicroStrain<sup>®</sup> Sensing Systems 459 Hurricane Lane, Suite 102 Williston, VT 05495 USA

ph: 802-862-6629 sensing\_sales@LORD.com sensing\_support@LORD.com

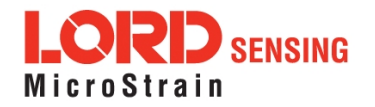